## User management in OpenJournals

## Contents

| Finding the overview of your users                     | 2 |
|--------------------------------------------------------|---|
| Adding a new user                                      | 3 |
| Editing an user                                        | 5 |
| Removing an user                                       | 5 |
| Adding an user whose 'email-address is already in use' | 6 |
| Jseful roles                                           | 8 |

## Finding the overview of your users

You can find the overview of your users on the menu on the left hand side, under Users & Roles.

Submissions

Issues

Announcements

### Settings

Journal

Website

Workflow

Distribution

Users & Roles

## Statistics

Articles

Editorial Activity

Users

Reports

Tools

### Adding a new user

1. Click Add User

| Users & R | loles    |                     |          |                              |
|-----------|----------|---------------------|----------|------------------------------|
| Users     | Roles    | Site Access Options |          | 0 Help                       |
| Curi      | rent Use | rs                  |          | Q Search Add User            |
| Given     | Name     | Family Name         | Username | Email                        |
| ► ad      | lmin     |                     | admin    | info@openjournals.nl.invalid |

- 2. Here, you'll see a screen with various fields that need to be filled in.
  - a. The user's first and last name.
  - b. If the user's preferred name somehow differs from his given name, you can add this here. This can be used to, for example, refer to 'Ross Geller' as 'Dr. Ross Geller'.
  - c. Here you can define the user's username. I suggest using the standard form through the *Suggest* button, which is the first name of the given name and the entire family name (e.g. rgeller)
  - d. The email address
  - e. Here you can set a password for the user. I suggest not doing so, but instead checking both *Generate random password for this user* and *User must change password on next log in.*
  - f. Here you can choose to send a welcome mail to the user, so they can set their own password.
- After pressing continue, you can set the user's role. I'd suggest only giving an user a single role within the editorial workflow, potentially combined with a combination of 'reader', 'reviewer' and 'author' roles. An overview of editorial roles can be found <u>here</u>.
- 4. Press save and the user is added to your database.

×

#### Add User

### Step #1: Fill in User Details

| Name <mark>a</mark>                                       |                                                           |
|-----------------------------------------------------------|-----------------------------------------------------------|
|                                                           |                                                           |
| This field is required.                                   | Family Name                                               |
| Given Name *                                              |                                                           |
| How do you prefer to be addressed? Salutations, middle    | e names and suffixes can be added here if you would like. |
|                                                           | h                                                         |
| Preferred Public Name                                     |                                                           |
| The username must contain only lowercase letters, num     | nbers, and hyphens/underscores.                           |
|                                                           | Suggest C                                                 |
| This field is required.                                   |                                                           |
| <br>Jsername <b>*</b>                                     |                                                           |
| Contact                                                   |                                                           |
| contact                                                   | Ь                                                         |
| Email *                                                   |                                                           |
|                                                           |                                                           |
| Password <mark>e</mark>                                   | 7                                                         |
|                                                           |                                                           |
| This field is required.                                   | Repeat passwora *                                         |
| 2022/0010 -                                               |                                                           |
| Generate Password                                         |                                                           |
| Generate random password for this user.                   |                                                           |
|                                                           |                                                           |
| Change Password User must change password on next log in. |                                                           |
|                                                           |                                                           |
| Country                                                   |                                                           |
|                                                           | ~                                                         |
| Country                                                   |                                                           |
| Notifyllser                                               |                                                           |
| <ul> <li>Send user a welcome email.</li> </ul>            |                                                           |
|                                                           |                                                           |
| + More User Details                                       |                                                           |
|                                                           |                                                           |

## C openjournals.nl

### **Editing an user**

- 1. Press the small triangle to the left of the username
- 2. Press edit user
- Edit the fields you'd like to edit. An explanation of these fields can be found under <u>'Adding an</u> <u>user'</u>.

| Bob   |           |        | BonReviéw         | reviewer | revieer@test.nl |
|-------|-----------|--------|-------------------|----------|-----------------|
| Email | Edit User | Enable | Remove Merge User |          |                 |
|       |           |        |                   |          |                 |

### **Removing an user**

Removing an user completely is not a good idea. Our database makes connections between various parts of the system, and if an user disappears from the system it can delete these connections. It is better to disable an user.

| ▼ Bob                               | BonReviéw         | reviewer | revieer@test.nl |
|-------------------------------------|-------------------|----------|-----------------|
| Email Edit User <mark>Disabl</mark> | Remove Merge User |          |                 |

If trying to disable an user gives you an error, it is possible that the user's account is used elsewhere in the OpenJournals environment. In that case, just edit the user and remove all their roles. If you are worried about this user, contact editorial support and ask them to consider removing the user.

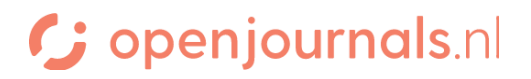

### Adding an user whose 'email-address is already in use'

If you get a message saying an email-address is already in use, this person already has an account in the openjournals environment. Rather than creating an account for them, you can add their current account to your journal. You can do so by searching 'Users & roles' after ticking this box:

| Current Users                                | Search Add Use |
|----------------------------------------------|----------------|
| Search                                       |                |
|                                              | All Roles 🗸    |
| Include users with no roles in this journal. |                |
|                                              | Search         |

You will then find their account, if they have one, and you can add them by assigning them a role:

## User Roles

- Journal manager
- Journal editor
- Production editor
- Section editor
- Guest editor
- Copyeditor
- Designer
- Funding coordinator
- Indexer
- Layout Editor
- Marketing and sales coordinator
- Proofreader
- Author
- Translator
- Reviewer
- Reader
- Subscription Manager

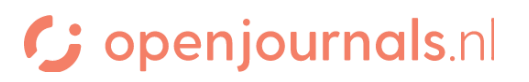

20-09-2022

# C openjournals.nl

### Useful roles

- 1. Journal Manager:
  - Full administrative control over the journal and the OJS system.
  - Ability to configure system settings, including journal settings, user roles, and permissions.
  - Manage user accounts, assign roles, and control access to various journal functions.
  - Handle technical aspects of the system, such as customization, plugins, and upgrades.
  - Does not get notifications of new submissions or stages of the editorial workflow.
- 2. Journal Editor:
  - Manage the editorial process, including handling submissions, assigning manuscripts to section editors, and overseeing the peer review process.
  - Make decisions on manuscript acceptance or rejection based on reviewer feedback and journal policies.
  - Communicate with authors, reviewers, and other editors regarding manuscript status and revisions.
  - Manage user accounts, assign roles, and control access to various journal functions.
  - Control access to specific functions and sections within the journal.
- 3. Section Editor:
  - Manage the review process for manuscripts assigned to them.
  - Assign reviewers, oversee the peer review process, and collect feedback from reviewers.
  - Communicate with authors regarding revisions and feedback.
  - Access and manage submissions within their assigned that were assigned to them.
- 4. Copyeditor:
  - Only has access to the copyediting phase of the editorial workflow.
- 5. Layout Editor:
  - Only has access to the layout phase of the editorial workflow.

## C openjournals.nl